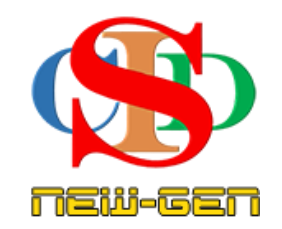

# THE COLLABORATIVE INSTRUCTIONAL DESIGN SYSTEM (CIDS NEW-GEN) SISTEM REKA BENTUK INSTRUKSIONAL KOLABORATIF

## **MANUAL PENGGUNA: MODUL 3 - CIPTA KELAS**

(Penerangan prosedur merancang pengajaran CIDS NEW-GEN)

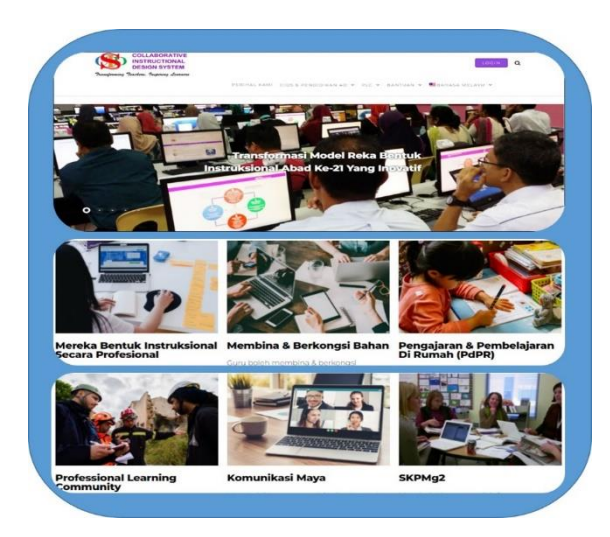

Transforming teachers .... inspiring learners ...

Page 1

Hak Cipta Terpelihara ©Ismail, 2025

# **MODUL 3: CIPTA KELAS**

- a. Penyelaras sahaja akan cipta kelas-kelas utama
- b. Semua pengguna dapat menggunakannya
- c. Setiap pengguna boleh mencipta kelas gabung masing-masing mengikut keperluan
- d. Semua pengguna perlu cipta jadual waktu instruksional masing-masing

### A. Cipta Kelas

1. Cipta kelas-kelas utama

(dilaksanakan oleh **Penyelaras sahaja** untuk mencipta atau menyunting semua kelas-kelas. Kelas-kelas yang dicipta/disunting akan dapat dilihat dan digunakan oleh semua anggota ahli sekolah tersebut. Item pada paparan menu untuk penyelaras sahaja. Untuk pengguna lain sebahagian item menu tidak dipaparkan)

- i. Kelas Utama
  - Tekan **Tetapan Cipta Kelas Baharu**
  - Tekan dan pilih maklumat pada item Kategori Kelas dan Aras Kelas
  - Isi Nama Kelas dan pilih atau isi Bilangan Pelajar
  - Sila ikut arahan di sebelah kanan ruang untuk mendapat contoh
  - Tekan Simpan
  - Tekan **Sunting Kelas** untuk menyunting Kelas (*sila ikut arahan dari info*)

#### Cipta Kelas Baharu Tetapan Cipta Kelas Gabungan Statistik Sunting Kelas Bahasa Jadual Waktu Instruksional Komunikasi Profil Pembelajaran Bimbingan Video Adegan Pengajaran Bantuan Tetapan Kandungan 💮 Soalan Lazim -FAO

#### Contoh:

| Nama Sekolah     | HELP CENTRE    |                                    |
|------------------|----------------|------------------------------------|
| Kategori Sekolah | Sekolah Rendah | ✓ Tekan dan pilih kategori kelas   |
| Aras Kelas       | Tahun 1        | ✓ Tekan dan pilih aras kelas       |
| Nama Kelas       | 2 ALPHA        | lsi nama kelas (Contoh: 4 Bestari) |
| Bilangan Pelajar | 20             |                                    |

- 2. **Untuk Kelas Pemulihan** (Sekolah rendah) Contoh maklumat yang perlu dipilih/dimasukkan seperti berikut:
  - Kategori Sekolah: Sekolah Rendah
  - Aras Kelas: Pemulihan Khas
  - Nama Kelas: (namakan) Contoh: 1 A Pemulihan

(Nama Kelas – perlu cipta nama yang berbeza dengan kelas biasa. Contoh: 1 Pemulihan)

- iii. Untuk Prasekolah:
  - Kategori Sekolah: Prasekolah
  - Aras Kelas: Prasekolah (atau Prasekolah Ketidakupayaan Pendengaran dsb)
  - Nama Kelas: (namakan) Prasekolah Kemboja

#### iv. Untuk Sekolah Menengah

- Kategori Sekolah: Sekolah Menengah
- Aras Kelas: Tingkatan 1 (dll)
- Nama Kelas: (namakan) Ting 1 Melor

#### v. Untuk Prauniversiti

- Kategori Sekolah: Sekolah Menengah
- Aras Kelas: Prauniversiti (atau STAM)
- Nama Kelas: (namakan) Contoh: PraU 1 (dsb)

#### vi. Untuk Pendidikan Khas (Sekolah Rendah)

- Kategori Sekolah: Sekolah Rendah
- Aras Kelas: Tahun 1 Pendidikan Khas (Masalah Pembelajaran (dll)
- Nama Kelas: (namakan) Contoh: Tahun 1 PKMelor

#### vii. Untuk Pendidikan Khas (Sekolah Menengah)

#### Kaedah 1: (semua murid Kefungsian Rendah & Sederhana dalam satu kelas)

- Kategori Sekolah: Sekolah Menengah
- Aras Kelas: Tingkatan 1 Pendidikan Khas
- Nama Kelas: (namakan) Contoh: Tingkatan 1 PKMelor

Untuk mencipta rekod – pastikan Nama subjek/kategori (Rujuk Bantuan – Rujukan Sukatan & Kategori Subjek

(Jika subjek diajar mengandungi lebih daripada 1 sila guna kaedah modular untuk mencipta rekod – sila lihat **Bantuan - Manual pengguna: Memulakan Perancangan (Cipta Rekod Pembelajaran Modular)** 

#### Kaedah 2: (murid Kefungsian Rendah & Sederhana jika dalam kelas berasingan)

- Kategori Sekolah: Sekolah Menengah
- Aras Kelas: Pendidikan Khas Kefungsian Rendah (atau sederhana)
- Nama Kelas: (namakan) Contoh: Tingkatan 1 PK(R)Melora atau Tingkatan 1 PK(S)Melor

Untuk mencipta rekod – pastikan Nama subjek/kategori (Contoh: **Bahasa Melayu** adalah **komponen** bagi **Subjek Komunikasi** dalam kategori **Kemanusiaan**)

#### 2. Sunting Kelas (item-item paparan menu ini hanya untuk penyelaras)

• Tekan Tetapan – Sunting Kelas

| 🤹 Tetapan    | Cipta Kelas Baharu         |
|--------------|----------------------------|
| 📶 Statistik  | Cipta Kelas Gabungan       |
| 🌐 Bahasa     | Sunting Kelas              |
| C Komunikasi | Jadual Waktu Instruksional |
| Bimbingan    | Profil Pembelajaran        |
| Video        | Adegan Pengajaran          |
| i Bantuan    | Tetapan Kandungan          |

#### **Paparan Sunting Kelas**

• Sila baca arahan dari info untuk melaksanakan opsyen yang terdapat pada paparan sunting kelas

| Sunting Kelas Senarai maklumat kelas yang hendak disunting |         |                  |             |        |                                                      |  |  |
|------------------------------------------------------------|---------|------------------|-------------|--------|------------------------------------------------------|--|--|
|                                                            |         |                  |             |        | Apa perlu saya buat? 🚺                               |  |  |
| No.                                                        | Kelas   | Bilangan Pelajar | Jenis Kelas | Status | Tindakan                                             |  |  |
| 1                                                          | 1 Alpha | 15               | Biasa       | Papar  | Sunting   Tetapkan Profil Pelajar   Hapus   Sembunyi |  |  |
| 2                                                          | 1 baru  | 1                | Biasa       | Papar  | Sunting   Tetapkan Profil Pelajar   Hapus   Sembunyi |  |  |
| 3                                                          | 1 Beta  | 20               | Biasa       | Papar  | Sunting   Tetapkan Profil Pelajar   Hapus   Sembunyi |  |  |

Anda akan menyunting **Kelas Asas** (dilaksanakan oleh penyelaras sahaja) atau menyunting kelas gabungan (untuk penyelaras atau guru bagi kegunaan sendiri).

#### Perhatian:

Kelas Asas - disunting untuk perubahan bilangan murid sahaja.

Jika terdapat perubahan **nama kelas baharu, Sembunyi/Arkib** kelas tersebut (sebab kelas ini masih diguna dalam rekod-rekod terdahulu)

Cipta Kelas asas baharu.

#### Fungsi fitur-fitur di laman ini

- Tekan Sunting untuk menyunting kelas jika ada perubahan pada bilangan murid sahaja (bilangan lama yang ada pada rekod lama masih kekal - tidak terjejas).
- Tekan Sembunyi/Arkib untuk kelas yang tidak digunakan sekarang tapi masih berfungsi pada rekod-rekod RPH yang lepas.
- Tekan Papar apabila ingin kelas itu dipaparkan semula setelah disembunyikan.
- Tujuan Sembunyi/Arkib
  - tidak menggunakan kelas tersebut tetapi mungkin ingin digunakan semula masa akan datang.
  - RPH yang lalu tidak akan kehilangan nama kelas (masih ada pautannya dengan nama kelas)
  - amat disyorkan untuk tekan Sembunyi bagi kelas-kelas yang tidak digunakan lagi tetapi telah digunakan pada RPH yang lalu.
  - Analisis statistik untuk pentadbir akan tepat

 Cipta Kelas Gabung – untuk semua guru yang terlibat dalam kelas gabung: *Contoh*: Seorang Guru PJ mengajar kelas 2A dan 2B untuk murid laki-laki pada satu masa untuk pengajaran yang sama.

Peringatan – untuk mencipta kelas gabung, kelas asas perlulah terlebih dahulu dicipta oleh penyelaras oleh kerana kelas asas digunakan untuk gabungan (item-item paparan menu ini hanya untuk penyelaras)

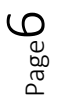

х

- Tekan Tetapan Cipta Kelas Gabung
- Pilih/isi maklumat penting

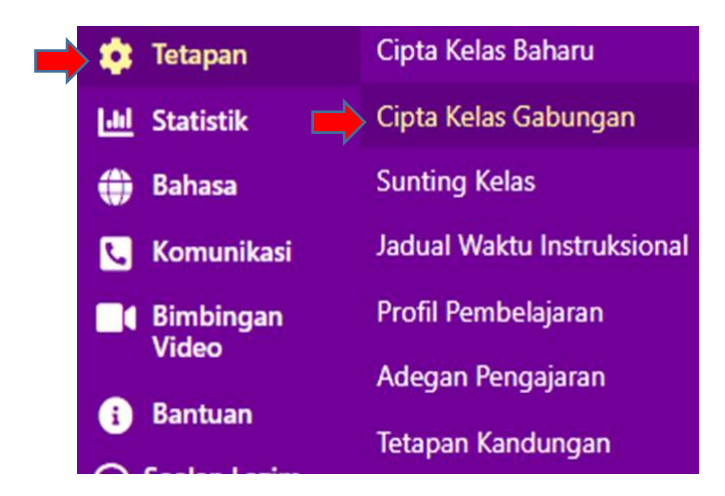

## Cipta Kelas Gabungan

| Nama Institusi             | HELP CENTRE                                                                                                    |
|----------------------------|----------------------------------------------------------------------------------------------------|
| Kategori Institusi         | Tokan & Pilih                                                                                                    |
| Aras Kelas                 | Tekan dan pilih aras kelas                                                                                                    |
| Vama Kelas Bergabung       | Tuliskan nama kelas gabungan (contoh: 4 Bestari + Pintar).<br>Tekan di sini untuk paparan senarai kelas gabungan bagi mengelak pengulangan ciptaan kelas yang sama. |
| Pilih Kelas Untuk Digabung | Tekan & Pilih                                                                                                    |
| Bilangan Pelajar           | 1 Tekan dan pilih atau isi bilangan p                                                                                                    |

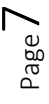

### Contoh: Cipta Kelas Gabung

| Kategori Institusi         | Sekolah Rendah 🗸 🗸                                                                                                    |
|----------------------------|----------------------------------------------------------------------------------------------------|
| Aras Kelas                 | Tahun 1 🗸 🗸                                                                                                    |
| Nama Kelas Bergabung       | Tahun 1 PJKem-Ken                                                                                                    |
|                            | Tuliskan nama kelas gabungan (contoh: 4 Bestari + Pintar).<br>Tekan di sini untuk paparan senarai kelas gabungan bagi mengelak pengulan. |
| Pilih Kelas Untuk Digabung | Tahun 1 Kemboja 🛛 🗙 Tahun 1 Kenanga 🛛 🛛                                                                                                  |
| Bilangan Pelajar           | 25 *                                                                                                    |
| Simpan Batal               |                                                                                                    |

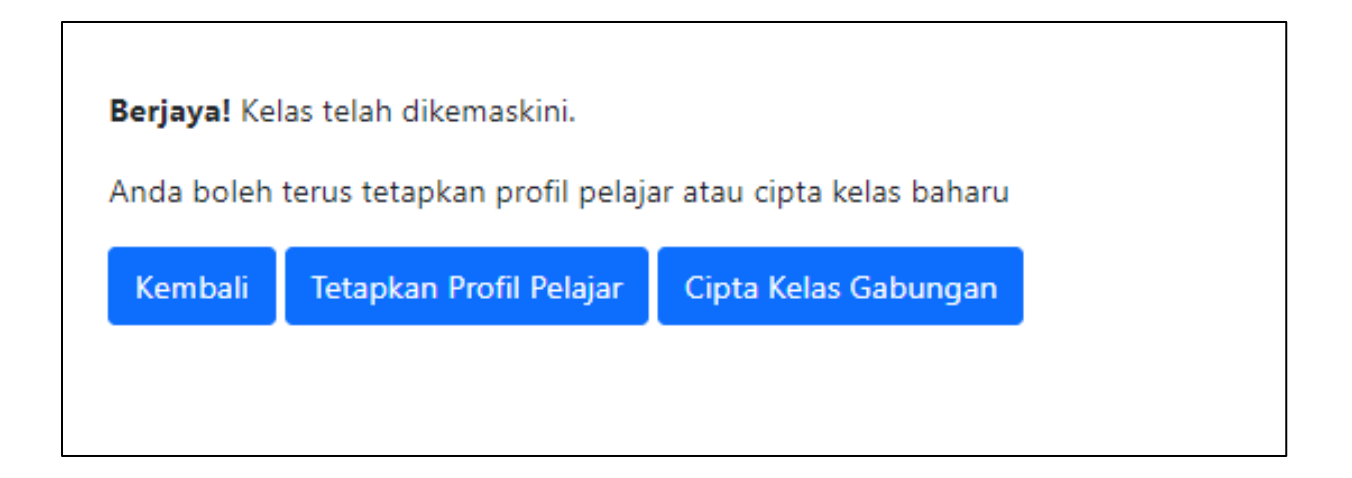

## RUMUSAN

- Nama Kelas utama dicipta oleh penyelaras sahaja kecuali kelas cantum/gabung dalam situasi tertentu.
- Kelas Gabung boleh dicipta oleh guru yang mengajar subjek berkaitan mengikut keperluan
- Kelas boleh disunting, disembunyi oleh penyelaras